### 平塚信用金庫ビジネスWeb

# 振込手数料マスタ変更手順

## 【標準手数料設定】

令和5年7月

平塚信用金庫

平塚信用金庫ビジネスWeb(事業者向けインターネットバンキングサービス)をご利用いただき、誠にありがとうございます。

### 〇振込手数料マスタとは

・振込手数料マスタとはIBシステムに登録されている振込手数料表のことです。

・振込手数料を受取人負担(先方負担)で振込をする場合に、振込手数料マスタの手数料を振込金額の計算に使用します。

·ファイル伝送の振込手数料の計算に使用します。(ファイル伝送をご利用の場合。)

・振込手数料マスタの金額をお客さまの任意の金額に設定することができます。

・振込手数料マスタをお客さまの任意の金額に設定すると、設定内容によっては振込手数料に差損が発生してしまうこともあるので、ご注意ください。

振込手数料の差損が発生した場合でも当金庫では補填等の対応はいたしかねますので、ご了承ください。

#### 〇このマニュアルは振込手数料マスタを「標準手数料設定」に変更する手順について記述しています。

・ビジネスWebを新規にご契約のお客さまは「標準手数料設定」が初期設定となっています。

・振込手数料マスタの設定を「標準手数料設定」に変更する場合は次ページからの手順を参照してください。

| メイン ご契約先認証情報変更                | 夏 ご契約先                | 管理情報変更         |               |        |
|-------------------------------|-----------------------|----------------|---------------|--------|
| ▼ご契約先ステータス表示 ▶ 操作履歴照会         | 利用者性                  | 青報登録/変更        | >             |        |
|                               | 契約[                   | 口座情報変更         | >             |        |
| お知らせ                          | ファイル伝送                | 契約情報変更/参照      | - <b>&gt;</b> |        |
| 現在、お知らせ情報はありません。              | ご契約                   | 先限度額変更         | >             |        |
|                               | 振込手数料マン               | スタ登録/変更/参照     | <b>₹ &gt;</b> |        |
| ご契約先情報                        |                       | <b>C</b> 13/13 |               |        |
| ご契約先名 しんきん商事 様                |                       |                | 日時            | 띁      |
| 前回ログイン日時 2020年09月30日11時00分00秒 | 2020年09月30日11時00分00秒  |                |               | しんきん太郎 |
| メールアドレス shinkin-taro@●●.co.jp | shinkin-taro@●●.co.jp |                |               |        |
| d(1)                          |                       | 2回刑            | 10時00分00秒     | しんきん太郎 |

J

①管理者ログイン後、

ご契約先管理情報変更から

<u>振込手数料マスタ登録/変更/参照</u>をクリックします。

⇒「振込手数料マスタ選択」画面が表示されます。

|             | メイン            | , ご契約先輩                     | 認証情報変更           | ご契約先管理   | 情報変更                      |      |              |         |
|-------------|----------------|-----------------------------|------------------|----------|---------------------------|------|--------------|---------|
| ▶ <u>利用</u> | <u> 者情報登録/</u> | <u>変更</u> ▶ <u>契約口座情報変更</u> | ▶ <u>ファイル伝送契</u> | 約情報変更/参照 | <ul> <li>ご契約先限</li> </ul> | 度額変更 | ▼ 振込手数料マスタ登録 | 录∕変更∕参照 |
|             | 振込手            | 三数料マスタ選                     | 択                |          |                           |      |              |         |
|             | 振込             | 手数料の選択 🛛                    |                  |          |                           |      |              |         |
|             | () 登録、         | 変更、参照する手数料を選択して             | ください。            |          |                           |      |              |         |
| 0           | 選択             |                             |                  | Ŧ        | 数料                        |      |              |         |
|             | ۰              | 当方負担振込手数料                   |                  |          |                           |      |              |         |
|             | 0              | 先方負担振込手数料                   |                  |          | J                         |      |              |         |
|             |                |                             | 3                | 実行       | ,                         |      |              |         |

②変更する手数料を選択します。 「先方負担振込手数料」を選択します。

※ファイル伝送を契約中のお客さまは、 「先方負担振込手数料」の変更後に 「当方負担振込手数料」を選択し変更 作業を行ってください。

③「<u>実行</u>」ボタンをクリックします。

| 于颜料区分                                                                               |                                                   | 先方與但職込手號料 個別手設料使用              |                                     |                |                |      |
|-------------------------------------------------------------------------------------|---------------------------------------------------|--------------------------------|-------------------------------------|----------------|----------------|------|
| 基準金額                                                                                |                                                   | 振运于数料(等与金額)                    |                                     |                |                |      |
|                                                                                     |                                                   | 同庫<br>同支店内                     | 同庫<br>他支店内                          | 他金融機関<br>向け電信扱 | 他金融機関<br>向け文書扱 | 提携先1 |
|                                                                                     | 10,000 円未満                                        | ¥0                             | ¥0                                  | ¥330           | ¥330           | ¥110 |
| 10,000 円 ~                                                                          | 30,000 円未満                                        | ¥0                             | ¥0                                  | ¥330           | ¥330           | ¥110 |
| 30,000 円以上                                                                          |                                                   | ¥0                             | ¥0                                  | ¥440           | ¥440           | ¥220 |
| 振込手数料の変<br>個別手数料の適<br>の<br>の<br>の<br>の<br>の<br>の<br>の<br>の<br>の<br>の<br>の<br>の<br>の |                                                   | 更」ボタンを押して、                     | 次面面にて登録してく                          | (ださい。          |                |      |
| 振込手数料の変<br>   個別手数料の適<br>© 個別手跡4に変更する場合                                             | を更 🕑<br>用と変更<br>は、「個別手数料変                         | 更」ボタンを押して、                     | 次画画にて登録してく<br>個別手数料変更               | : Kan          |                |      |
| 振込手数料の窓<br>個別手数料の適<br>© (明)手数4に変更する場合                                               | 「 使 の の の の の の の の の の の の の の の の の の           | 更」ボタンを押して、<br>「<br>疑勤号を入力し、「 様 | 次面面にて登録してく<br>個別手数料変更<br>準手数料使用」ボタン | またしてください。      |                |      |
| 振込手数料の窓<br>  個別手数料の適<br>© 例明于数料に変更する場合<br>  標準手数料の適<br>© 際無手数料に変更する場合<br>ご契約先期認順正冊号 | (更) での<br>用と変更<br>は、「何の引手が料文の<br>は、ご知りた確認地<br>(の) | 更」ボタンを押して、<br>証券号を入力し、「将       | 次面面にて登録してく<br>個別手数料変更<br>※手動料使用」ボタン | 、ださい。          |                |      |

④「振込手数料マスタ変更/参照」画面に遷移します。

画面最下の「標準手数料の適用」まで移動し、

「ご契約先確認暗証番号」を入力します。

 $\mathbf{\Psi}$ 

| 標準手数料の適用                                            |        |  |  |  |  |  |
|-----------------------------------------------------|--------|--|--|--|--|--|
| ○標準手数料に変更する場合は、ご契約先確認暗証番号を入力し、「標準手数料使用」ボタンを押してください。 |        |  |  |  |  |  |
| ご契約先確認暗証番号 必須                                       | •••••• |  |  |  |  |  |
| ⑤ 標準手数料使用 →                                         |        |  |  |  |  |  |

⑤「標準手数料使用」ボタンをクリックします。

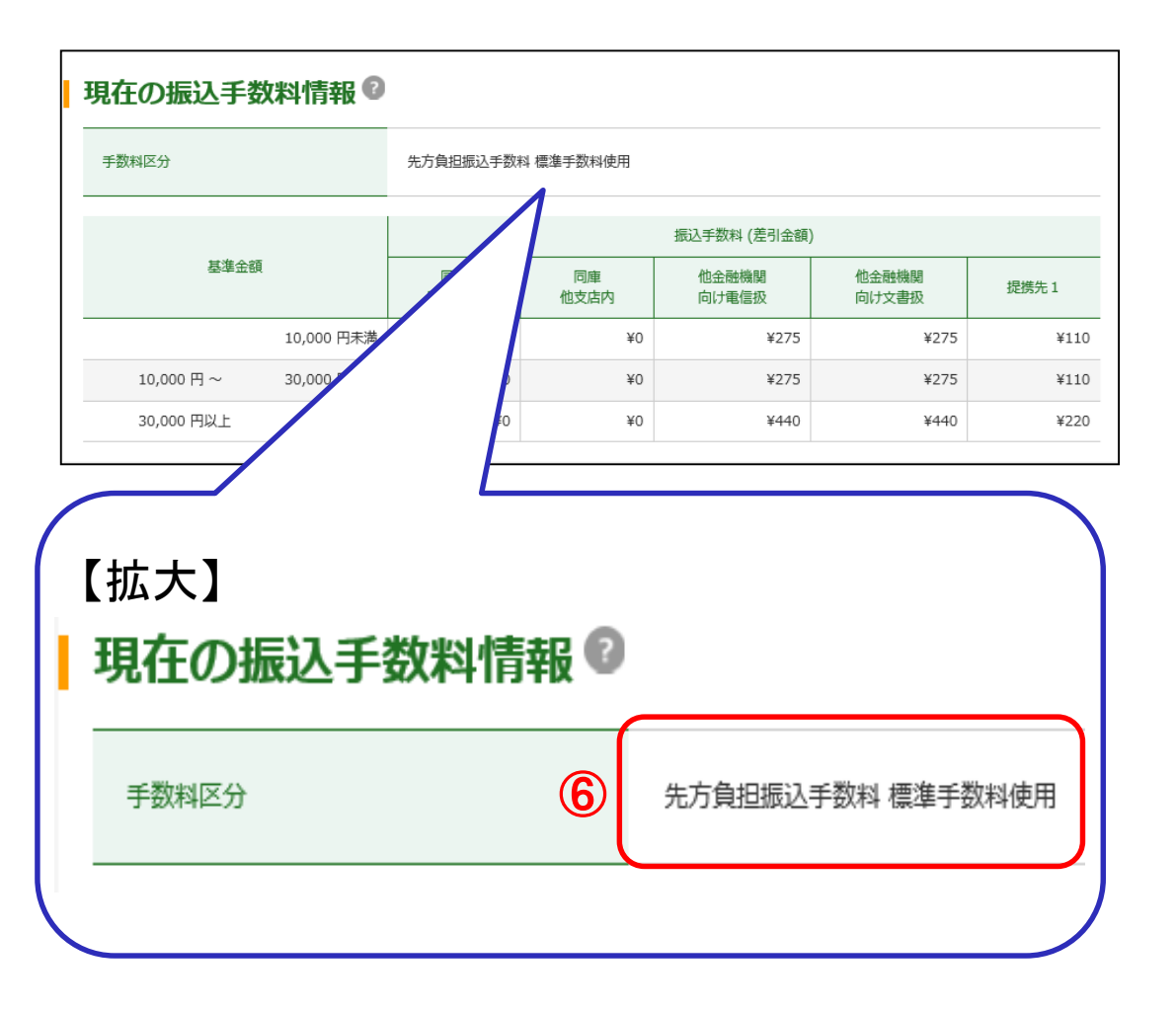

⑥「振込手数料マスタ変更/参照」画面が表示され ます。

「現在の振込手数料情報」まで画面を下げ、手数 料区分が「先方負担振込手数料標準手数料使 用」又は「当方負担振込手数料標準手数料使 用」になっていることを確認してください。

内容の確認ができましたら、「<u>参照終了</u>」をクリックすると「振込手数料マスタ選択」の画面に戻ります。

以上で、振込手数料マスタの変更は終了です。

■ファイル伝送をご契約のお客さまは、「先方負担 振込手数料」、「当方負担振込手数料」とも変更をお 願いいたします。